## 放送用メモリーを削除する

データ放送の内容にもよりますが、例えば天気予報のサービスでお客様の地域を登録する場合に放送 用メモリーを使用することがあり、お客様が登録した地域を1放送局網系列に対して最大8放送局メ モリーに保存することができます。

メモリー使用量が最大になった場合、メッセージが表示されますので、下記に従って放送用メモリー を削除してください。

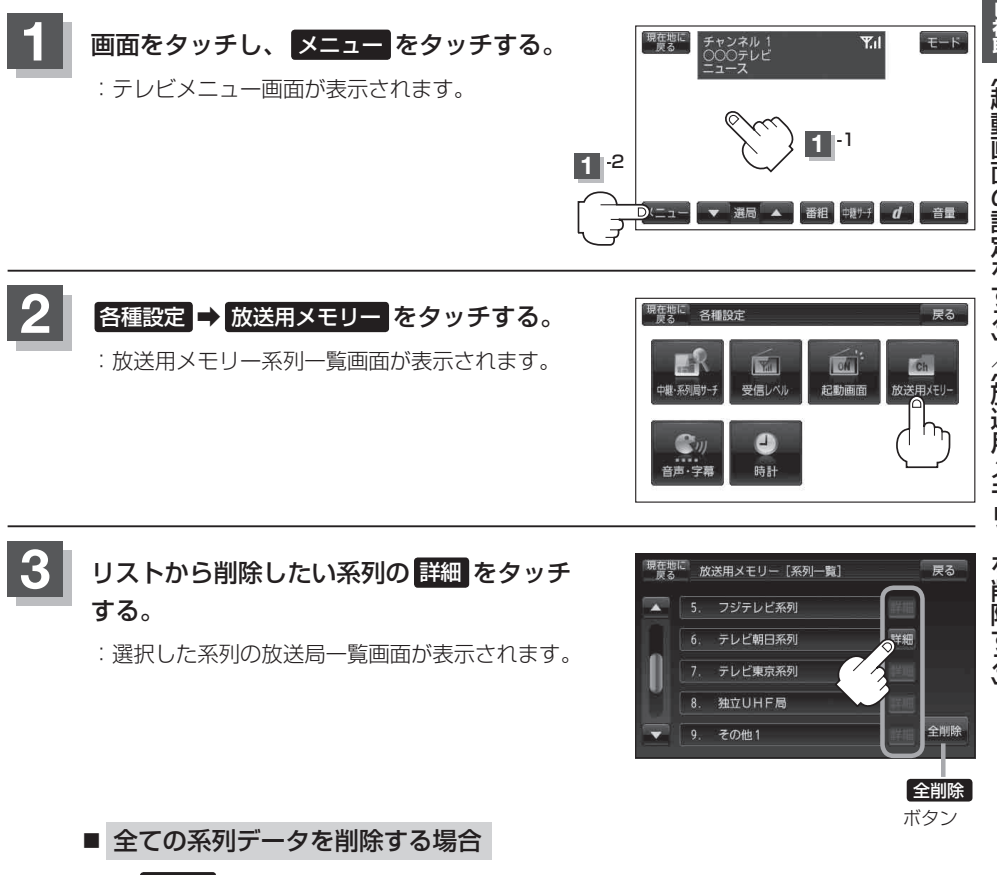

① 全削除 をタッチする。

: 削除してもいいかどうかのメッセージが表示されるのではいをタッチし、再度メッ セージが表示されるのではいをタッチすると、全ての系列データが削除されます。